## Résoudre les principaux messages en comptabilisation de règlements

# Gestion commerciale 2021

#### OBJECTIF

Cette documentation a pour but de compléter les vidéos, en vous permettant de solutionner seul, certains messages que vous pouvez rencontrer lorsque vous réalisez la comptabilisation de vos règlements, étape préalable à la clôture d'un exercice comptable dans votre dossier.

U<sub>La</sub> comptabilisation permet d'envoyer vos règlements et bordereaux de la Gestion Commerciale vers Isacompta sous forme d'écritures comptables.

C'est à votre comptable de vous indiquer les comptes, journaux et codes de TVA à utiliser dans votre dossier. Les informations comptables indiquées dans nos copies d'écran sont justes indiquées à titre d'exemple.

Pour rappel, il est fortement conseillé d'effectuer une sauvegarde de votre dossier avant de lancer vos comptabilisations.

### (1) Il vous suffit de cliquer sur le message concerné dans le sommaire ci-après pour accéder directement aux explications permettant de le solutionner.

#### SOMMAIRE

| 1. | VOUS D     | DEVEZ RENSEIGNER LE COMPTE 5XXX COMME COMPTE DE CONTREPARTIE D'UN JOURNAL |   |
|----|------------|---------------------------------------------------------------------------|---|
|    | 1.1 Sile c | compte banque utilisé n'est pas le bon                                    |   |
|    | 1.1.1      | Corriger le compte banque du règlement                                    |   |
|    | 1.1.2      | Corriger le compte de banque du bordereau                                 |   |
|    | 1.2 Sile c | compte banque utilisé est correct                                         | 3 |
|    | 1.2.1      | Paramétrer votre journal de type trésorerie                               |   |
|    | 1.2.2      | Créer un journal de type trésorerie associé au compte banque              |   |
| 2. | СОМРТ      | E DE XXXXX INCORRECT                                                      | 4 |
|    | 2.1 Rense  | eigner les comptes dans les paramètres règlements                         | 4 |

#### 1. VOUS DEVEZ RENSEIGNER LE COMPTE 5XXX COMME COMPTE DE CONTREPARTIE D'UN JOURNAL

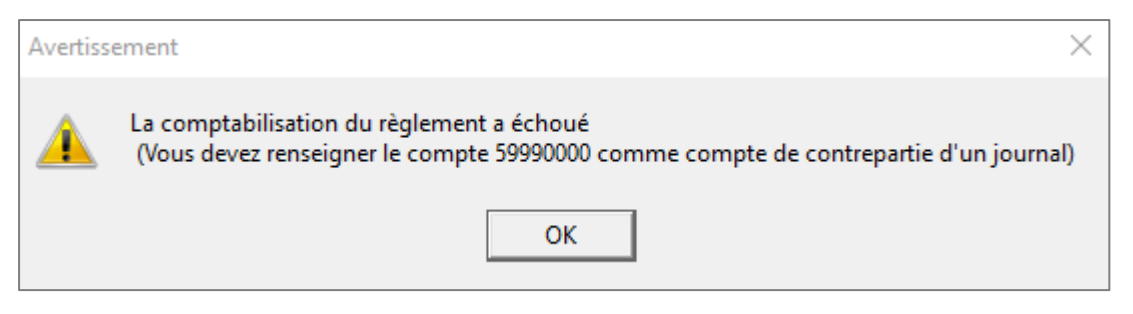

Pour ce cas, plusieurs solutions sont possibles. Il faut valider la solution à suivre avec votre comptable.

#### 1.1 Si le compte banque utilisé n'est pas le bon

#### **1.1.1** Corriger le compte banque du règlement

Si c'est le compte renseigné sur le règlement qui n'est pas bon, vous devez retourner sur la saisie de votre règlement (**Ventes\Règlements** ou clic-droit « **Modifier** » sur votre règlement) pour corriger le compte banque indiqué avant de relancer la comptabilisation.

#### **1.1.2** Corriger le compte de banque du bordereau

Si c'est le compte renseigné sur le bordereau qui n'est pas bon, vous devez supprimer votre bordereau (**Ventes\Règlements\Travaux\Onglet Sélection des bordereaux** puis clic-droit « **Supprimer** » sur votre bordereau) puis le refaire avec le bon compte banque avant de relancer la comptabilisation.

#### 1.2 Si le compte banque utilisé est correct

#### **1.2.1** Paramétrer votre journal de type trésorerie

Si le compte est bon sur le règlement/bordereau, vous devez aller dans Isacompta puis dans le menu **Paramètres\Journaux** pour renseigner le compte de banque indiqué dans le message dans la colonne « Compte de contrepartie » de votre journal de type trésorerie avant de relancer la comptabilisation.

#### 1.2.2 Créer un journal de type trésorerie associé au compte banque

Si dans le menu **Paramètres Journaux** d'Isacompta, le journal de type trésorerie associé à votre compte banque n'existe pas, vous devez le créer avant de relancer la comptabilisation.

#### 2. COMPTE DE XXXXX INCORRECT

Vous pouvez rencontrer 4 messages du type « Compte de xxxx incorrect » concernant un oubli de paramétrage pour les escomptes et les écarts de règlements.

| Aver            | Avertissement                                                                                                    |  |  |  |  |
|-----------------|----------------------------------------------------------------------------------------------------|--|--|--|--|
| <u>_</u>        | La comptabilisation du règlement a échoué<br>(Compte de trop peu réglé incorrect. Veuillez le renseigner dans le menu Paramètres/Règlements/Paramètres généraux) |  |  |  |  |
|                 | ОК                                                                                                    |  |  |  |  |
| Avertissement X |                                                                                                    |  |  |  |  |
| <u>^</u>        | La comptabilisation du règlement a échoué<br>(Compte d'escompte incorrect. Veuillez le renseigner dans le menu Paramètres/Règlements/Paramètres généraux         |  |  |  |  |
|                 | ОК                                                                                                    |  |  |  |  |

#### 2.1 Renseigner les comptes dans les paramètres règlements

Vous devez vous rendre dans le menu **Paramètres\Règlements\Paramètres généraux** pour renseigner les comptes suivants, avant de relancer la comptabilisation :

- Compte de trop réglé
- Compte de trop peu réglé
- Compte d'escompte accordé
- Compte d'escompte perçu

| Ecran d'accueil                                                | Paramètres règlements 🛞        |  |  |  |
|----------------------------------------------------------------|--------------------------------|--|--|--|
| Généraux Impression                                            |                                |  |  |  |
| Mode de règlement                                              |                                |  |  |  |
| Mode par défaut CH 🔽                                           |                                |  |  |  |
| Ecarts de règlement                                            |                                |  |  |  |
| Montant maximum par défaut 15,24 EUR                           |                                |  |  |  |
| Compte de trop réglé                                           | 75800000 CECART REGLT POSITIF  |  |  |  |
| Compte de trop peu réglé                                       | 65800000 C ECART REGLT NEGATIF |  |  |  |
| Affectation automatique                                        |                                |  |  |  |
| Générer automatiquement l'affectation sur la saisie du montant |                                |  |  |  |
| Priorité de recherch                                           | he                             |  |  |  |
| • Par date                                                     | C Par montant                  |  |  |  |
| Escompte                                                       |                                |  |  |  |
| Compte d'escompte accordé                                      | 66500000 SECOMPTES ACCORDES    |  |  |  |
| Compte d'escompte perçu                                        | 76500000 😎                     |  |  |  |
| Comptabiliser de la Tva sur les escomptes                      |                                |  |  |  |
| Avances                                                        |                                |  |  |  |
| Affectation automatique des avances sur les factures           |                                |  |  |  |
| Edition de TVA                                                 |                                |  |  |  |
| Générer automatiquement les écritures de TVA non réglée        |                                |  |  |  |

Cette documentation correspond à la version 13.83. Entre deux versions, des mises à jour du logiciel peuvent être opérées sans modification de la documentation. Elles sont présentées dans la documentation des nouveautés de la version sur votre espace client.